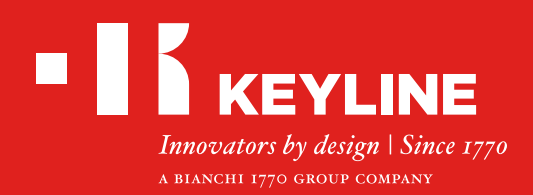

# 884 DECRYPTOR MINI

# Guida Veloce

### CONTENUTI

Installazione Software / App Keyline Cloning Tool

**Registrazione utente** 

**Recupero password** 

Controllare la funzionalità USB-OTG dello smarpthone / tablet

Collegare al tuo account

Scollegare dal tuo account

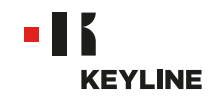

# **INSTALLAZIONE SOFTWARE / APP**

### INSTALLAZIONE SOFTWARE

#### Procedura:

a. Accedere al sito www.keyline.it o www.keyline-usa.com, entrare nella pagina prodotto di 884 Decryptor Mini e scaricare il software cliccando su "DOWNLOAD SOFTWARE".

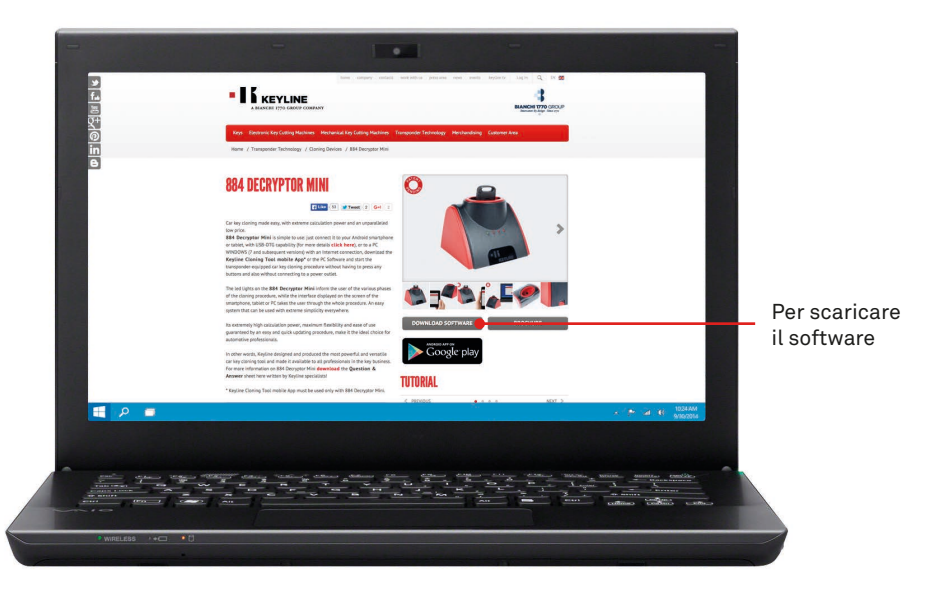

b. Cliccare due volte per iniziare l'installazione, poi seguire le istruzioni che compaiono nell'interfaccia per completare l'installazione.

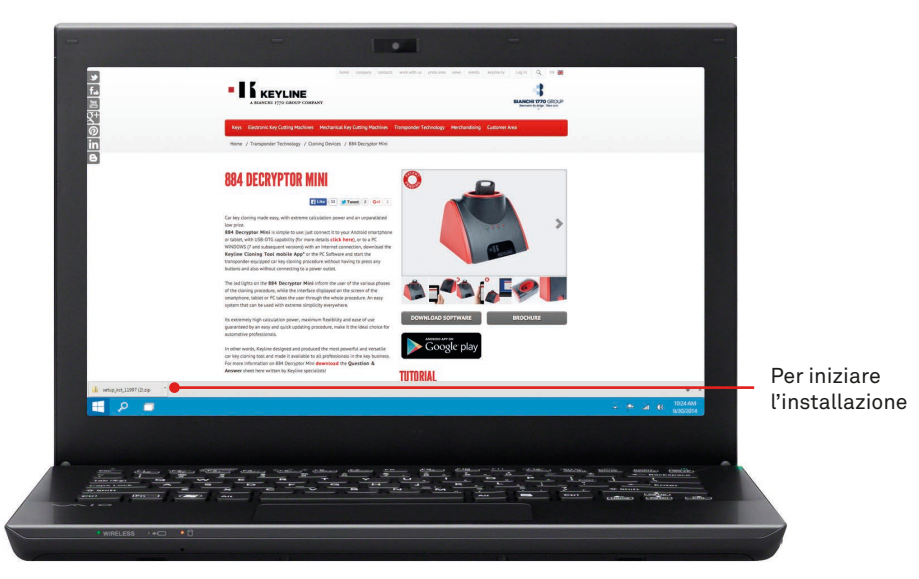

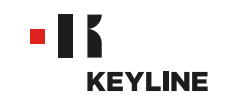

### INSTALLARE L'APP

#### Procedura:

a. Accedere al sito www.keyline.it o www.keyline-usa.com, entrare nella pagina prodotto di 884 Decryptor Mini e accedere a Google Play Store cliccando sull'icona.

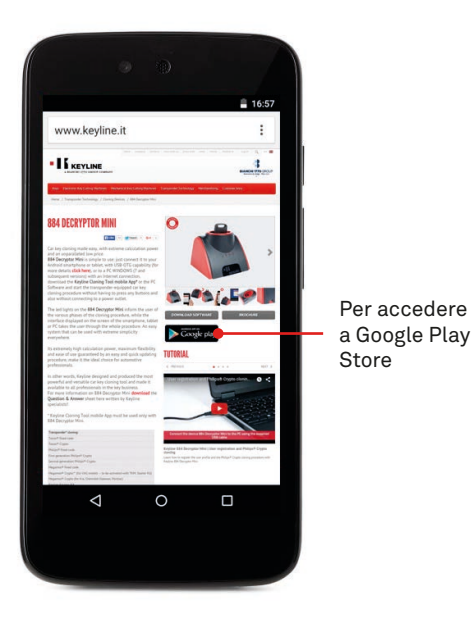

b. Premere INSTALLA, poi premere ACCETTA.

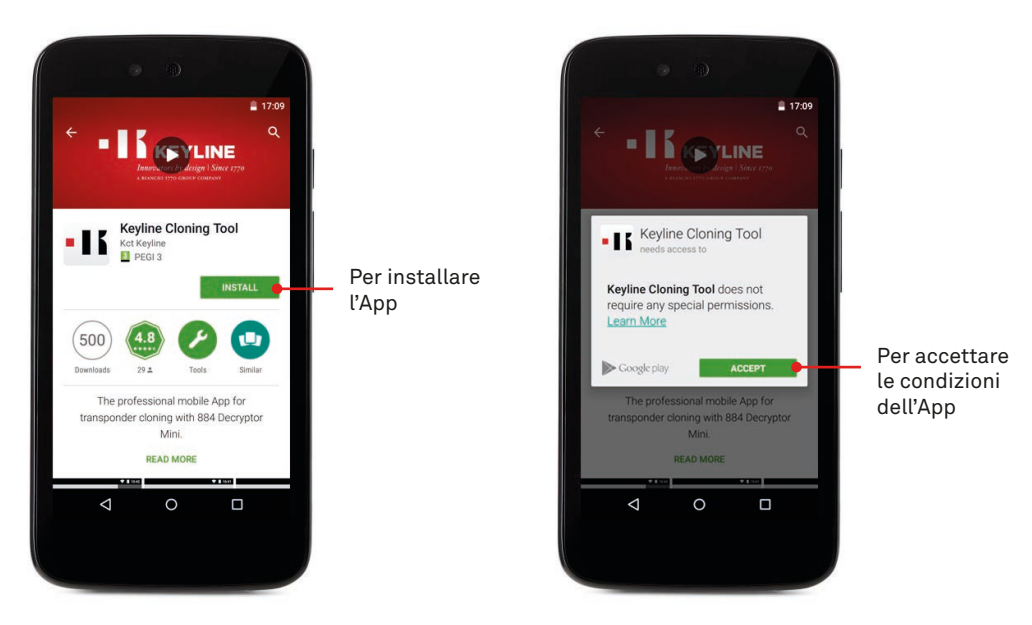

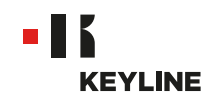

c. Attendere che siano completi i processi di download e di installazione.

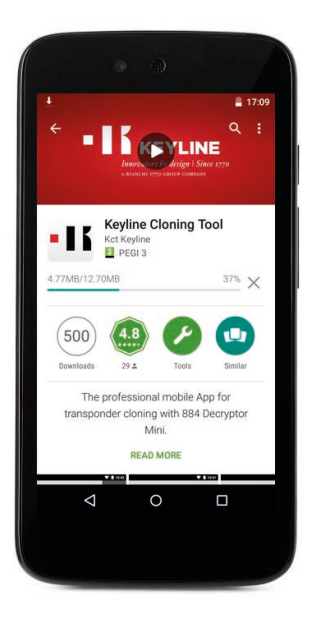

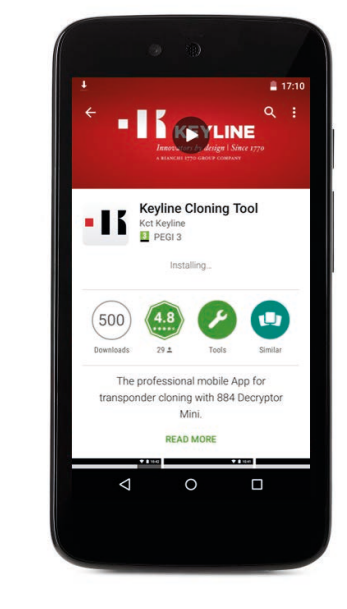

d. Dopo l'installazione dell'App, premere APRI per lanciare l'App.

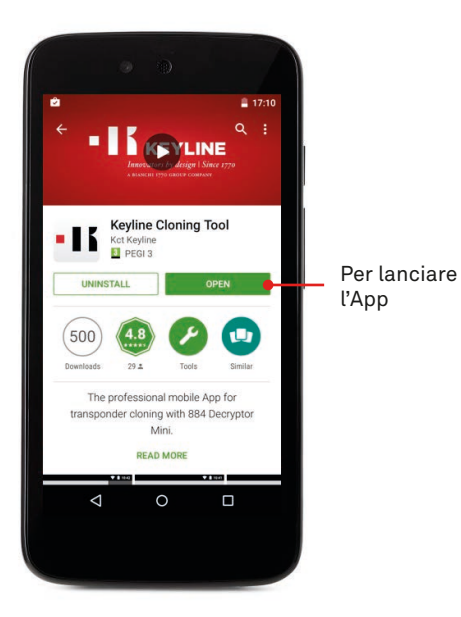

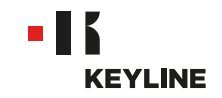

### **REGISTRAZIONE UTENTE**

### ATTRAVERSO IL PC

### Procedura:

a. Lanciare il programma e premere REGISTRA per creare il nuovo account.

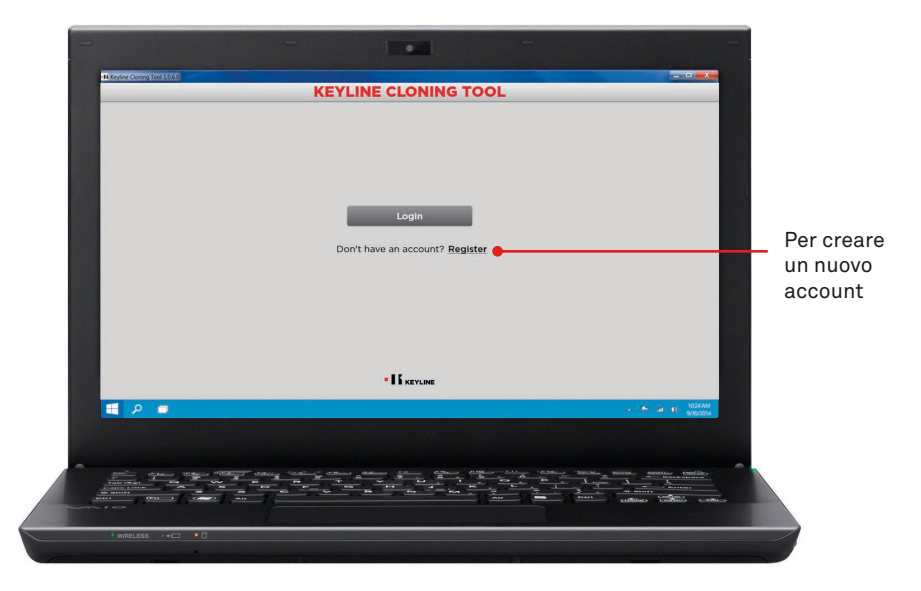

b. Inserire i propri dati.

|       |                             | REGIS                              | TRATION                         | =                                            |
|-------|-----------------------------|------------------------------------|---------------------------------|----------------------------------------------|
|       | MY DATA                     |                                    |                                 |                                              |
|       | Name*:                      | John                               |                                 |                                              |
|       | Surname*:                   | Smith                              |                                 |                                              |
|       | E-mail*:                    | info@keyline.it                    |                                 |                                              |
|       | Password*:                  | •••••                              |                                 |                                              |
|       | Confirm<br>password*:       | •••••                              |                                 |                                              |
|       | Country*:                   | United States                      |                                 | •                                            |
|       | Company*:                   | Keyline S.p.A.                     |                                 |                                              |
|       | Telephone:                  |                                    |                                 |                                              |
|       | Fax:                        |                                    |                                 |                                              |
|       | Qualification*:             | Key Specialist                     |                                 |                                              |
|       | Categories of<br>Interest : | Keys                               | Electronic key cutting machines |                                              |
| 📕 👂 🔳 |                             | - retrianter to y conting machines |                                 | - 😁 🔤 😗 1004.00                              |
|       |                             |                                    |                                 |                                              |
|       |                             |                                    |                                 |                                              |
|       |                             |                                    |                                 | anne and and and and and and and and and and |
|       |                             |                                    |                                 |                                              |

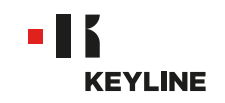

c. Premere AVANTI per accedere alla sezione "I miei prodotti".

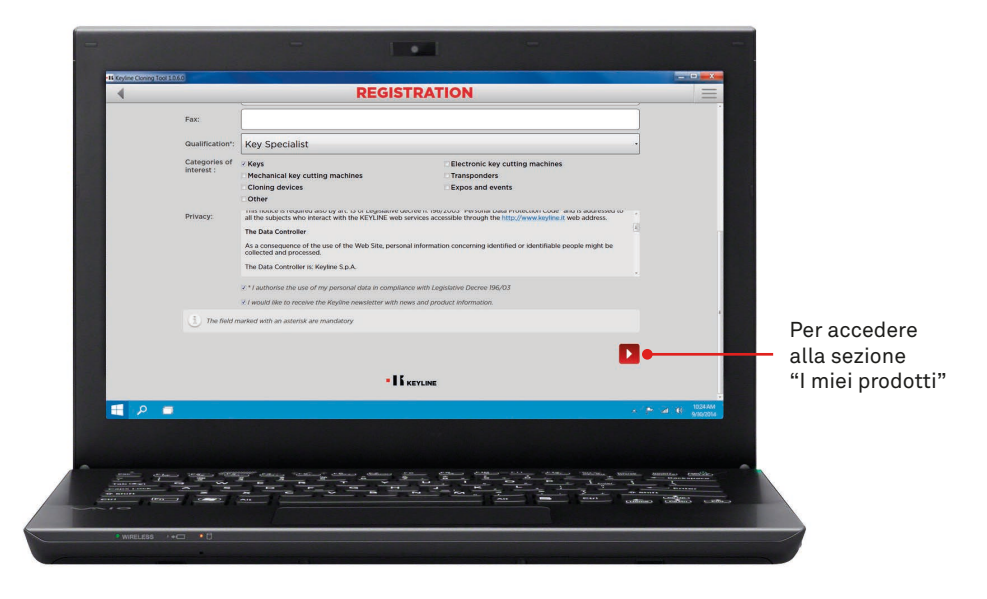

d. Inserire i propri prodotti, selezionare SI sotto la domanda "Possiedi duplicatrici Keyline?" e/o "Possiedi duplicatrici non Keyline?".

|     | REG                                                                                                    | SISTRATION |      |                   | =                        |     |
|-----|----------------------------------------------------------------------------------------------------|------------|------|-------------------|--------------------------|-----|
|     | MY PRODUCTS                                                                                                    |            |      |                   | -                        | Per |
|     | Do you own a Keyline duplicating machine?:                                                                                                    |            |      |                   |                          |     |
|     | * Yes 🛑                                                                                                    |            | · No |                   |                          | ma  |
|     | Model:                                                                                                    | Serial Nº: |      |                   |                          | Kev |
|     | Select                                                                                                    |            |      | ×                 |                          | ,   |
|     |                                                                                                    |            |      | _                 |                          |     |
|     | Add another key cutting machine                                                                                                    |            |      |                   |                          |     |
|     | The serial number is required for 884 Decryptor Ultegra                                                                                                    |            |      |                   |                          |     |
|     | Do you own non-Kayline dunlicators?                                                                                                    |            |      |                   |                          |     |
|     | ⊖Yes                                                                                                    |            | * No |                   |                          |     |
|     |                                                                                                    |            |      |                   |                          |     |
|     | Add another key cutting machine                                                                                                    |            |      | 100               |                          |     |
|     |                                                                                                    |            |      |                   |                          |     |
|     |                                                                                                    |            |      | <b></b>           |                          |     |
|     |                                                                                                    |            |      |                   |                          |     |
|     |                                                                                                    |            |      |                   |                          |     |
|     |                                                                                                    |            |      |                   |                          |     |
| 🔲 🔎 |                                                                                                    |            |      |                   | (6) 1024.6M<br>9/30/2014 |     |
|     |                                                                                                    |            |      |                   |                          |     |
|     |                                                                                                    |            |      |                   |                          |     |
|     |                                                                                                    |            |      |                   | -                        |     |
|     | diam's telepine "Colling" Colling Colling Colling                                                                                                    |            |      | Leona L           |                          |     |
|     | and the second second s |            | -    | anart radiant has | States and the state     |     |

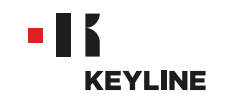

e. Selezionare la propria macchina dal menù a cascata.

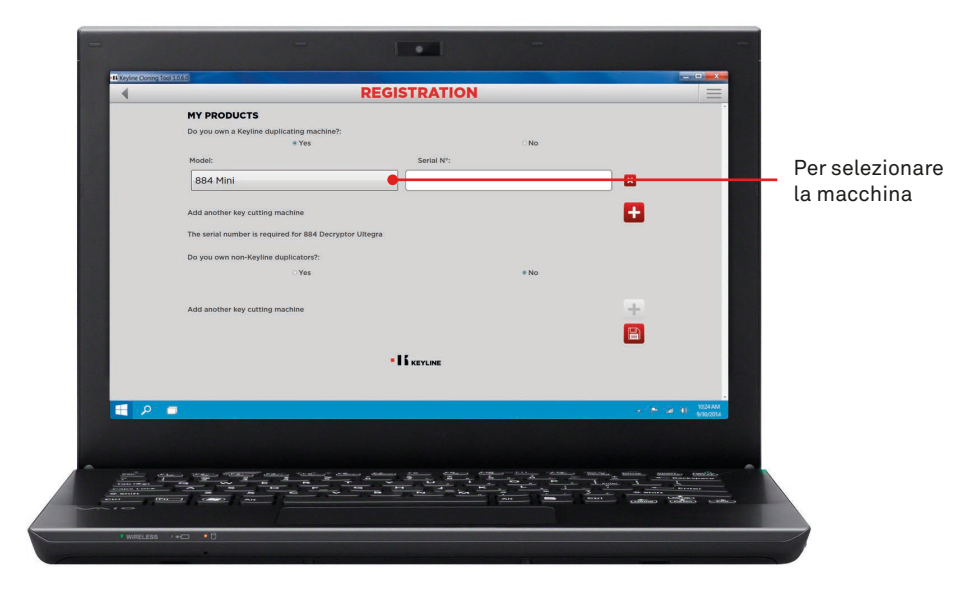

f. Inserire il numero di matricola, poi cliccare l'icona del floppy disk per salvare la registrazione.

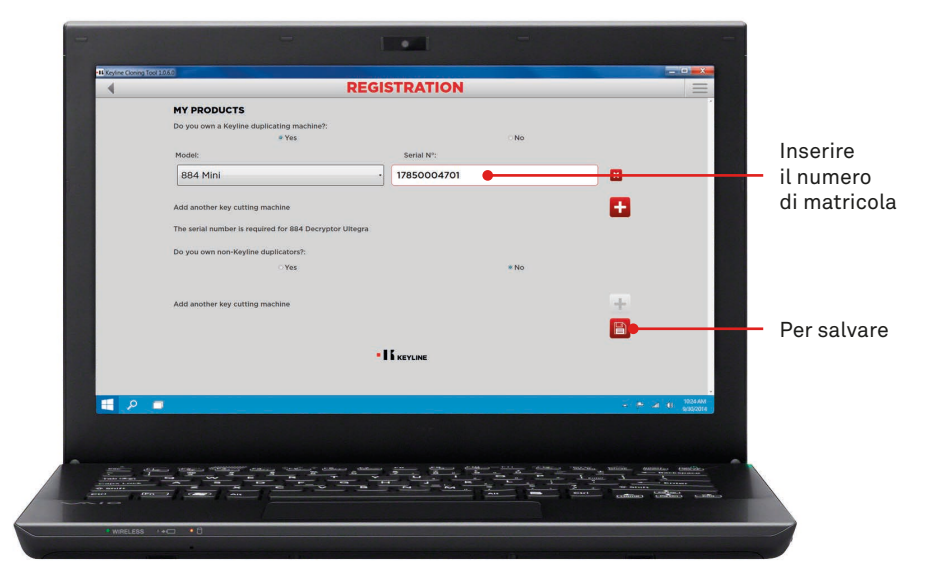

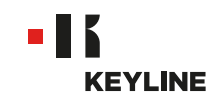

g. Controllare la propria posta email in entrata e selezionare il link che si riceve da Keyline.

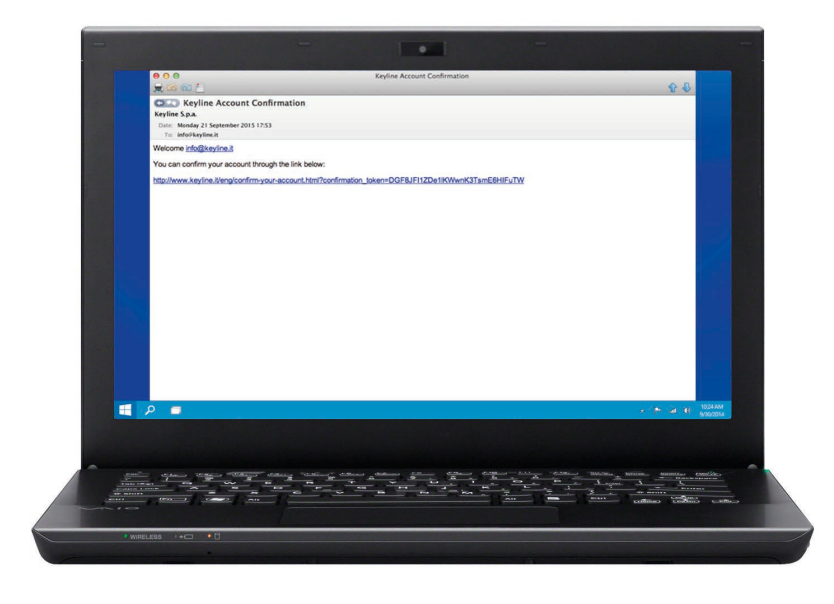

h. Confermare il proprio account.

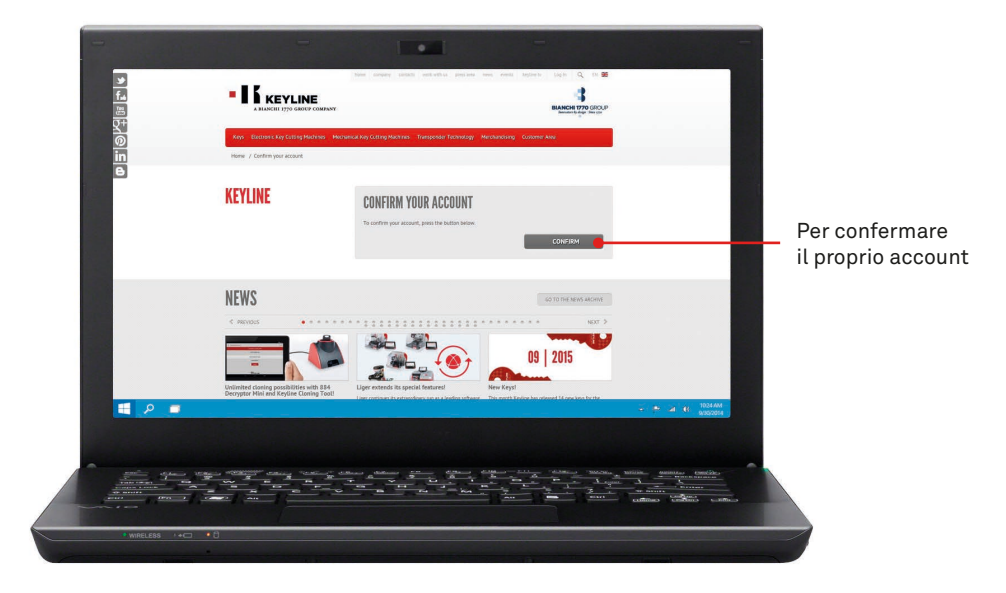

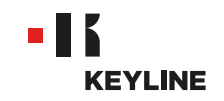

# ATTRAVERSO L'APP

#### Procedura:

a. Lanciare il programma e premere REGISTRA per creare il nuovo account.

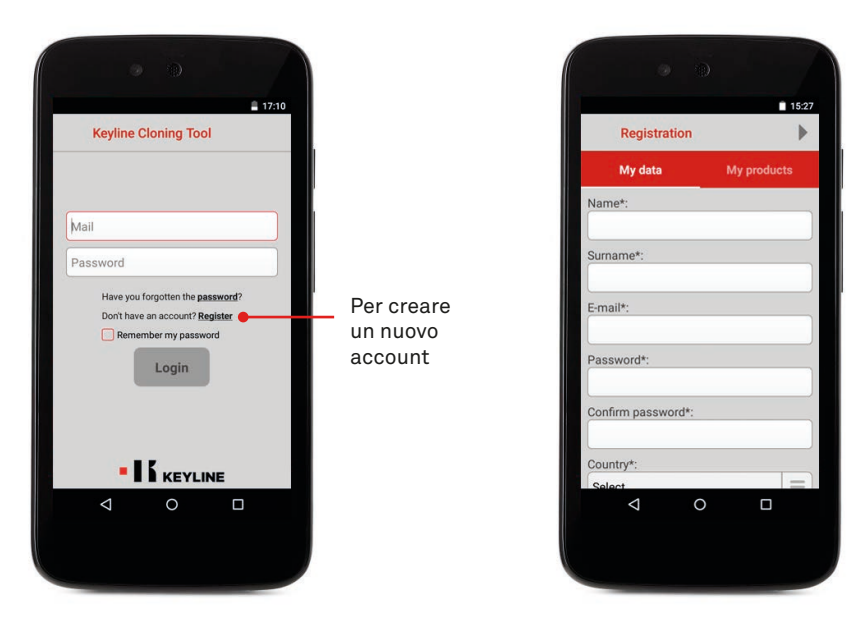

b. Inserire i propri dati, premere AVANTI o "I miei prodotti" per accedere alla sezione "I miei prodotti".

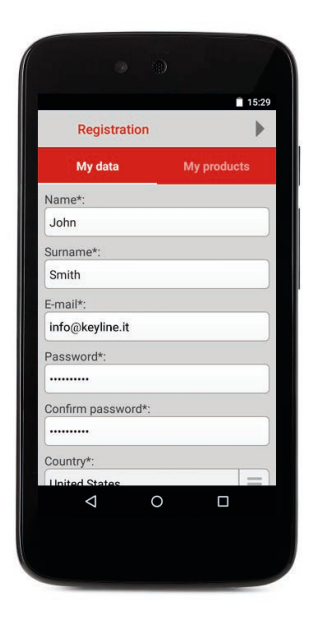

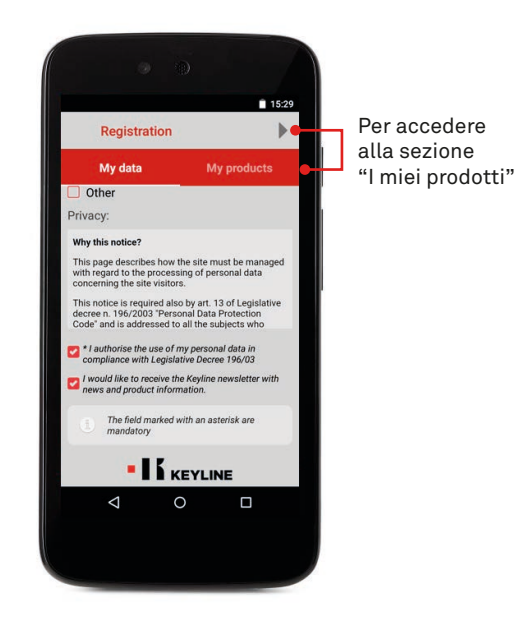

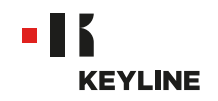

c. Inserire i propri prodotti, selezionare SI sotto la domanda "Possiedi duplicatrici Keyline?" e/o "Possiedi duplicatrici non Keyline?".

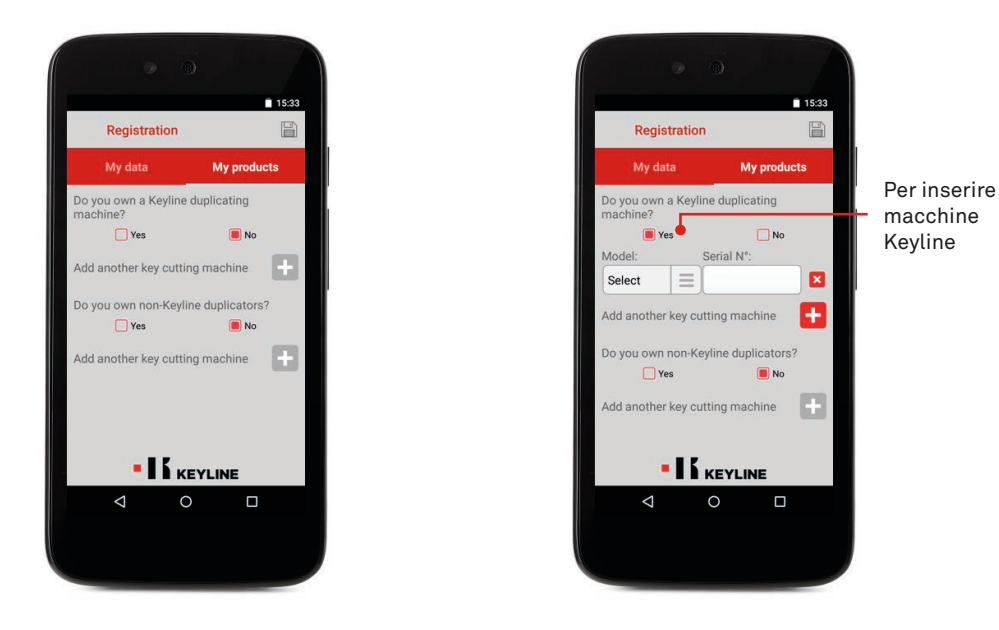

d. Selezionare la propria macchina dal menù a cascata, poi inserire il numero di matricola.

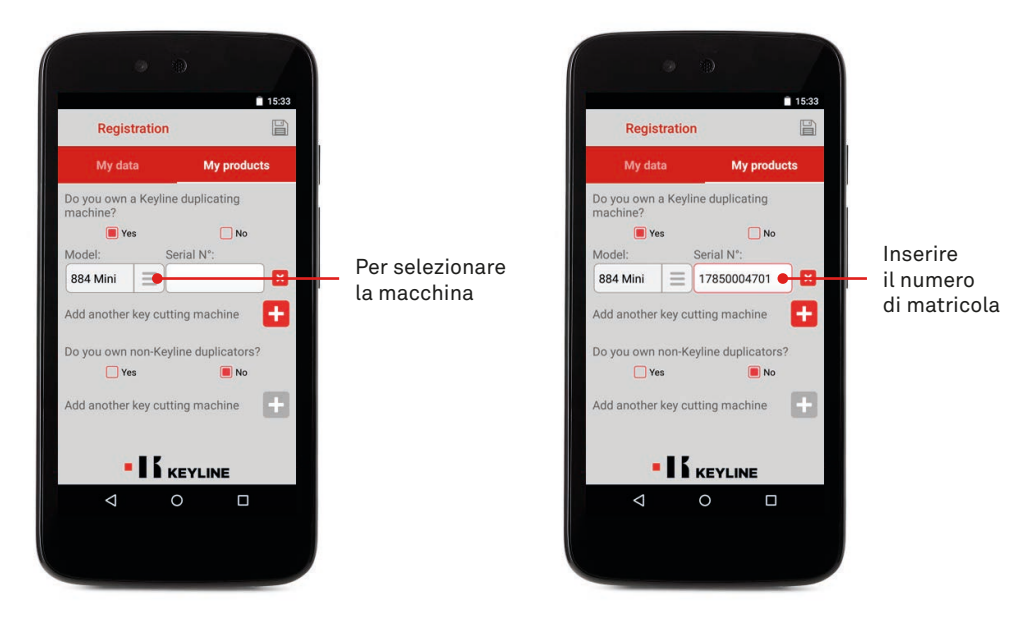

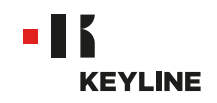

e. Cliccare l'icona del floppy disk per salvare la registrazione, premere OK.

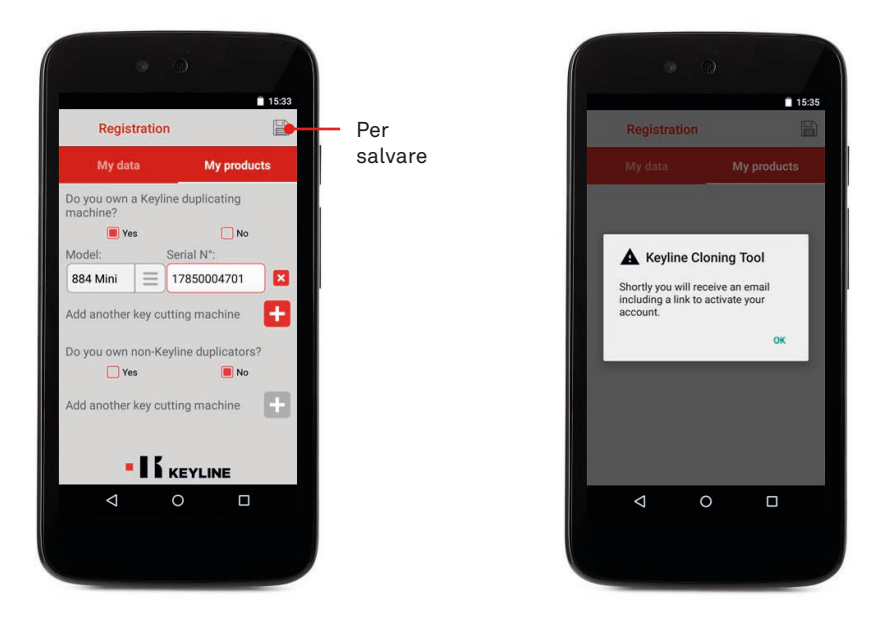

f. Controllare la propria posta email in entrata e selezionare il link che si riceve da Keyline.

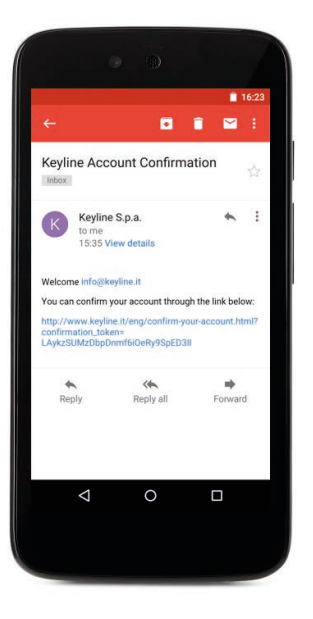

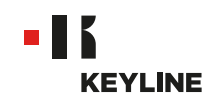

g. Confermare il proprio account.

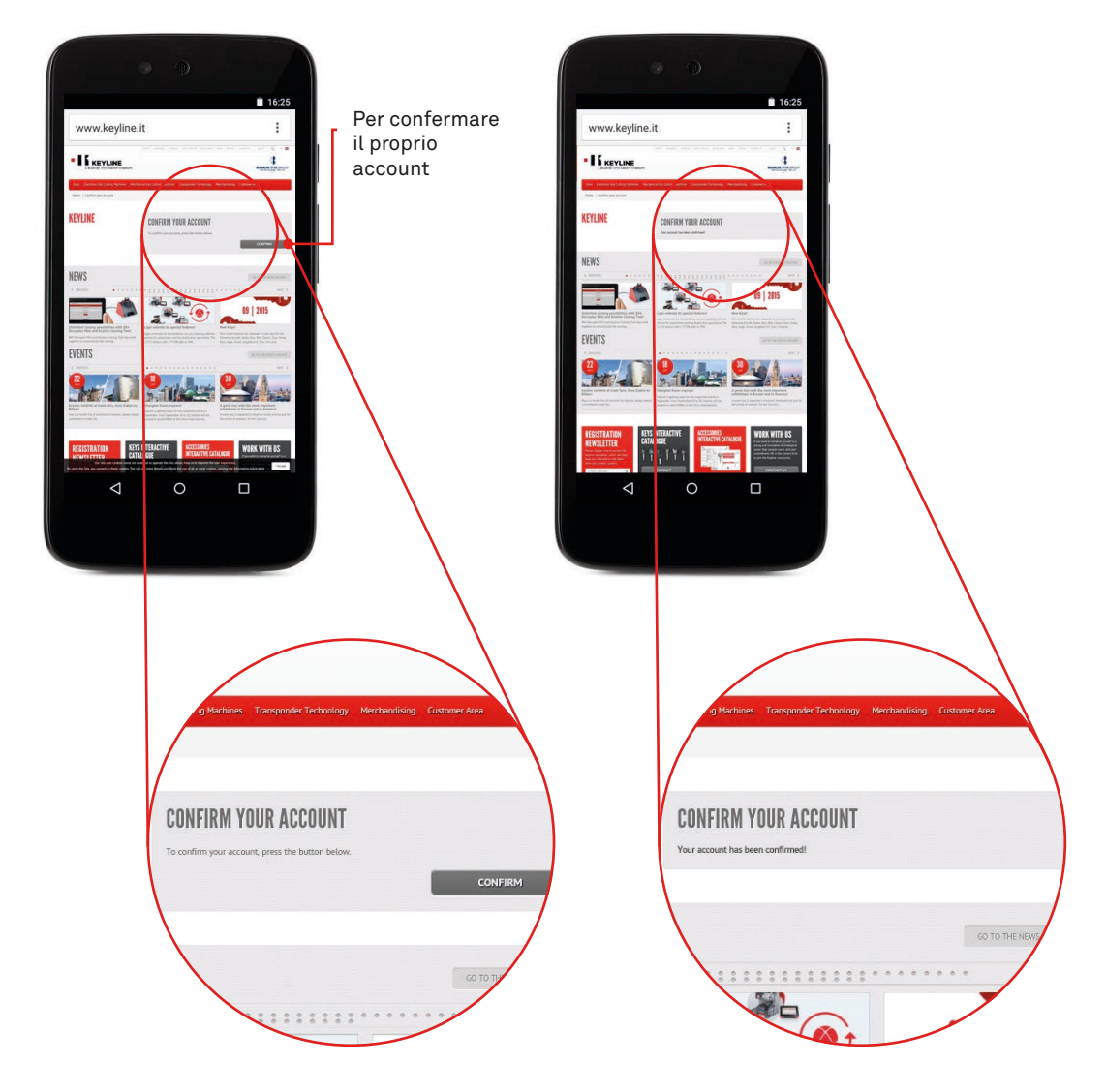

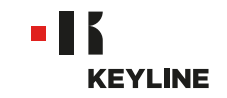

### **RECUPERO PASSWORD**

### ATTRAVERSO IL PC

#### Procedura:

a. Lanciare il programma, cliccare su LOGIN e premere PASSWORD per recuperare la password.

| KEYLINE CLONING TOOL                                                                     |                        |
|------------------------------------------------------------------------------------------|------------------------|
| Info gi keyline.it Password Have you forgotten the password?  Breenber my password  Cons | Per recup<br>la passwo |
|                                                                                          | 125424                 |
|                                                                                          |                        |
|                                                                                          |                        |

b. Inserire la propria email e premere INVIA.

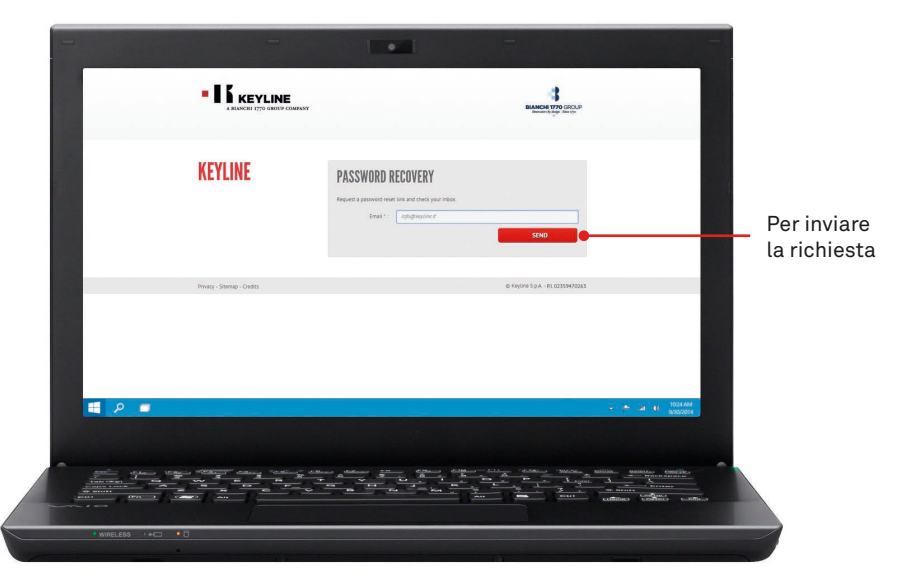

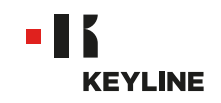

c. Premere OK.

| -                | The page at https://kck.keplino.it.sops                                                                                                    |
|------------------|----------------------------------------------------------------------------------------------------|
|                  | Check your index                                                                                                    |
| KEYLINE          | PASSWORD RECOVERY Payment passes of their of one pair releva.  In an  In and  In an  In an  I |
| Rong-Sanag-Sata  | e ngon (ga. H GUIHADAI                                                                                                    |
|                  |                                                                                                    |
| *wnquizes ++□ +0 |                                                                                                    |

d. Controllare la propria posta email in entrata e selezionare il link che si riceve da Keyline.

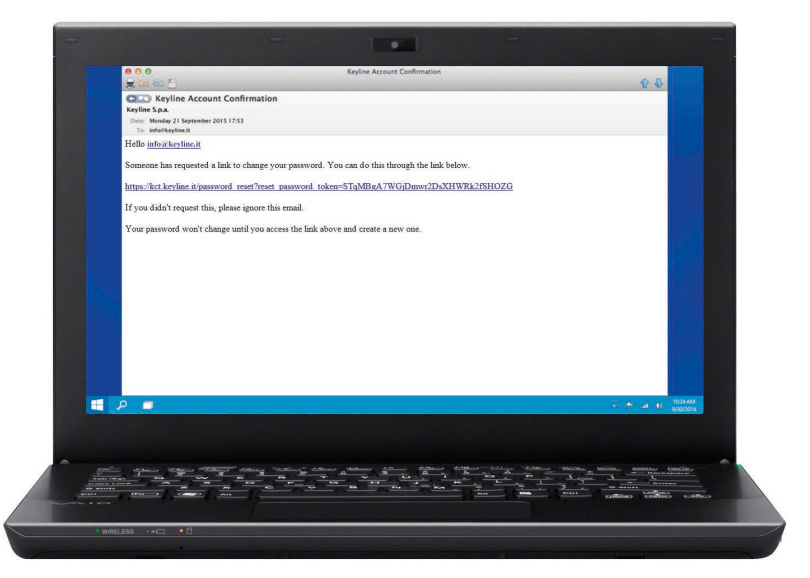

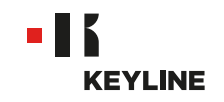

e. Inserire la nuova password e cliccare CAMBIO PASSWORD.

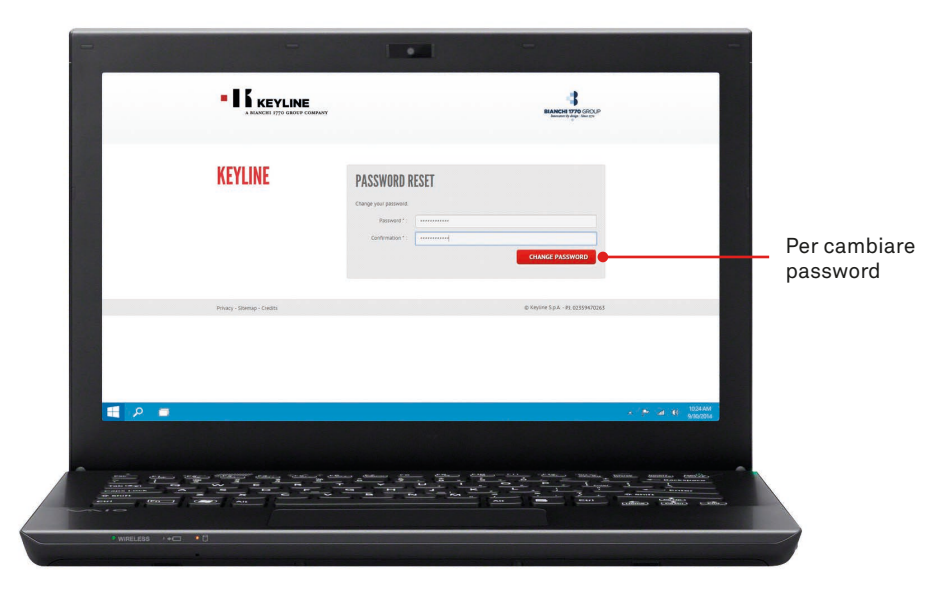

f. Premere OK.

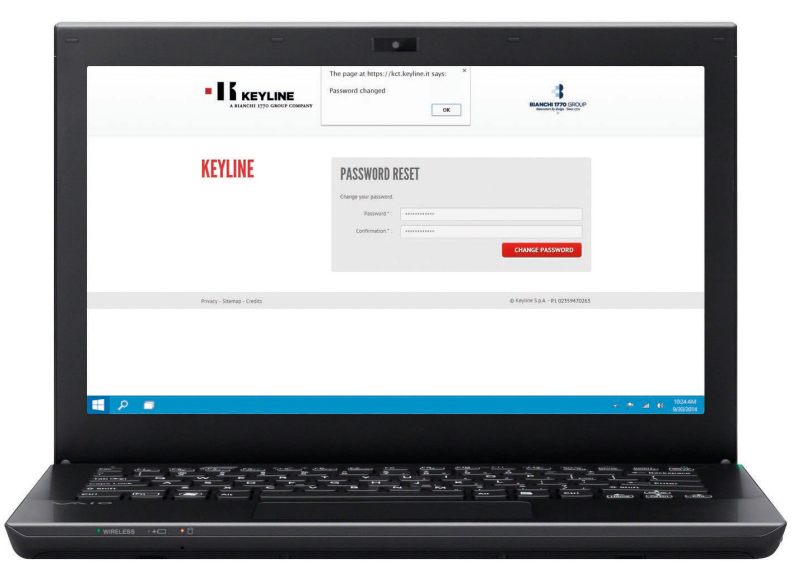

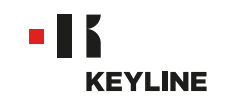

# ATTRAVERSO L'APP

#### Procedura:

a. Lanciare il programma e premere PASSWORD per recuperare la password.

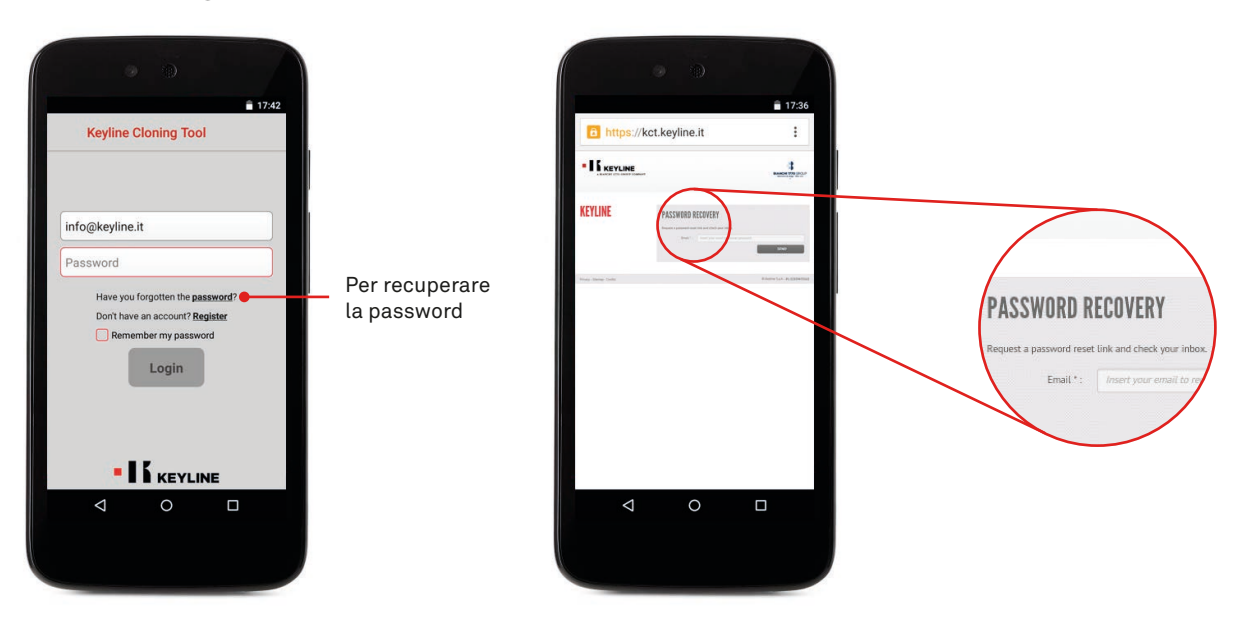

b. Inserire la propria email e inviare la richiesta, poi premere OK.

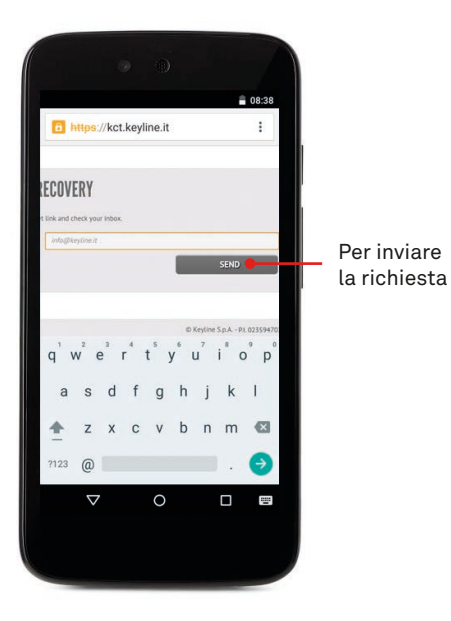

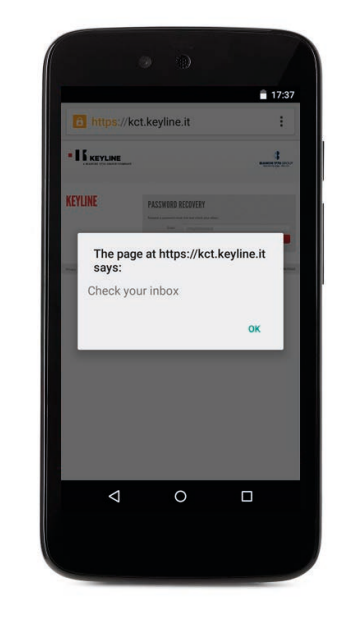

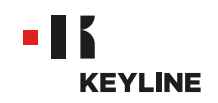

c. Controllare la propria posta email in entrata e selezionare il link che si riceve da Keyline.

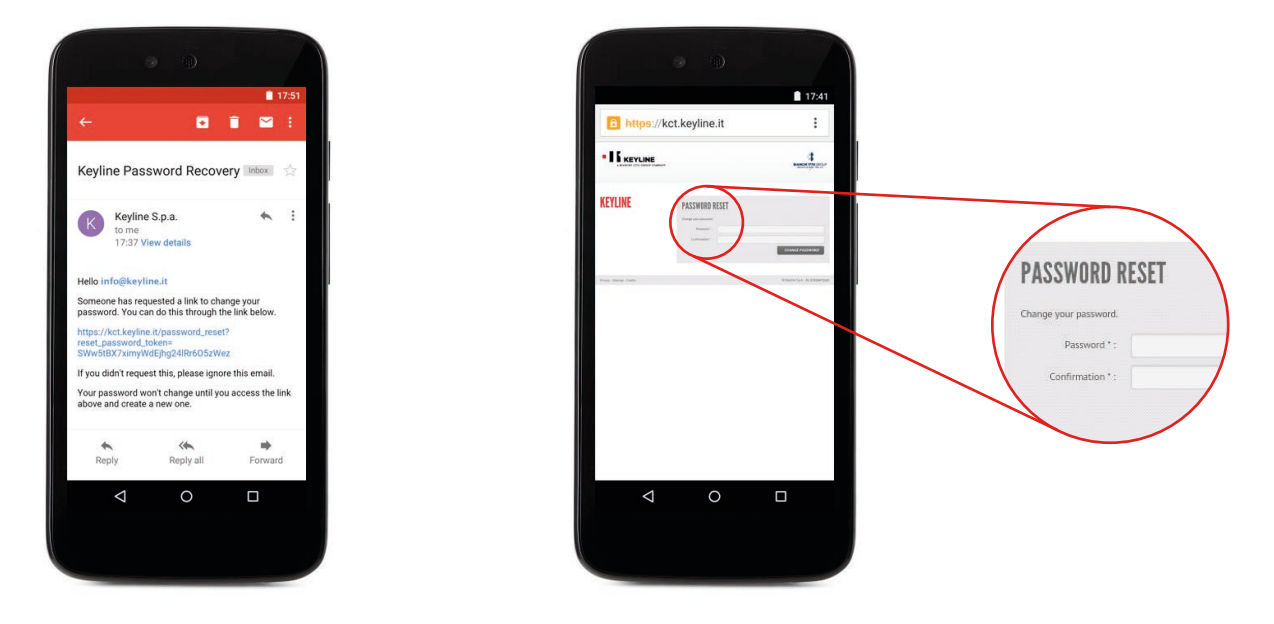

d. Inserire la nuova password e cliccare CAMBIO PASSWORD, poi premere OK.

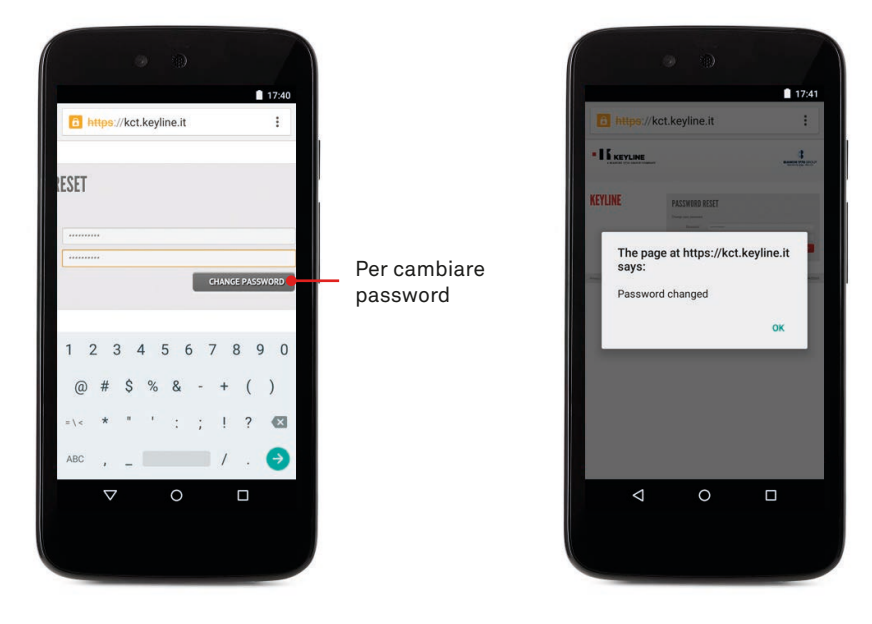

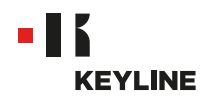

# CONTROLLARE LA FUNZIONALITÀ USB-OTG DI SMARPTHONE / TABLET

#### Procedura:

a. Lanciare il programma ed effettuare il log in nella App.

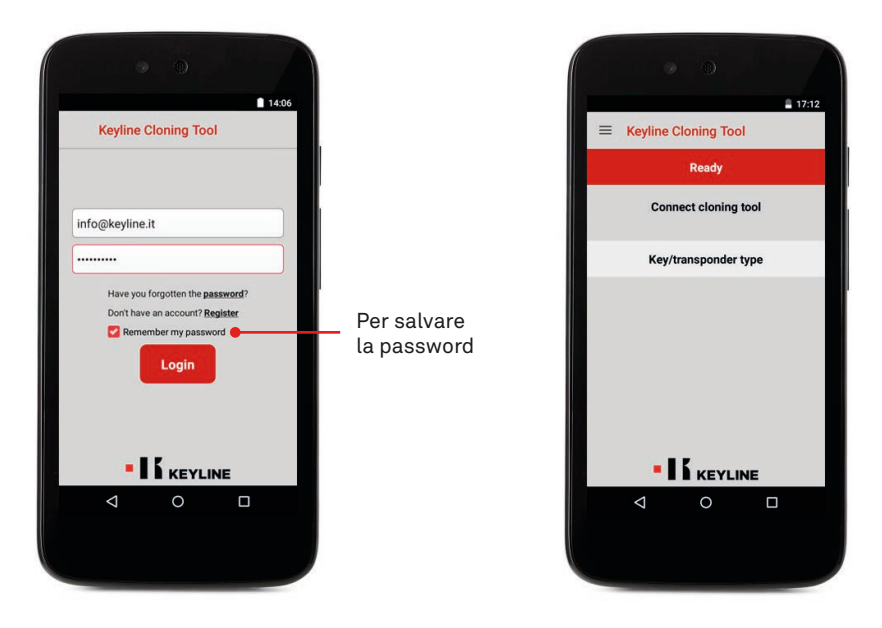

b. Selezionare DIAGNOSTICA dal menù a scorrimento a sinistra, controllare se il proprio tablet/smartphone ha la funzionalità USB-OTG.

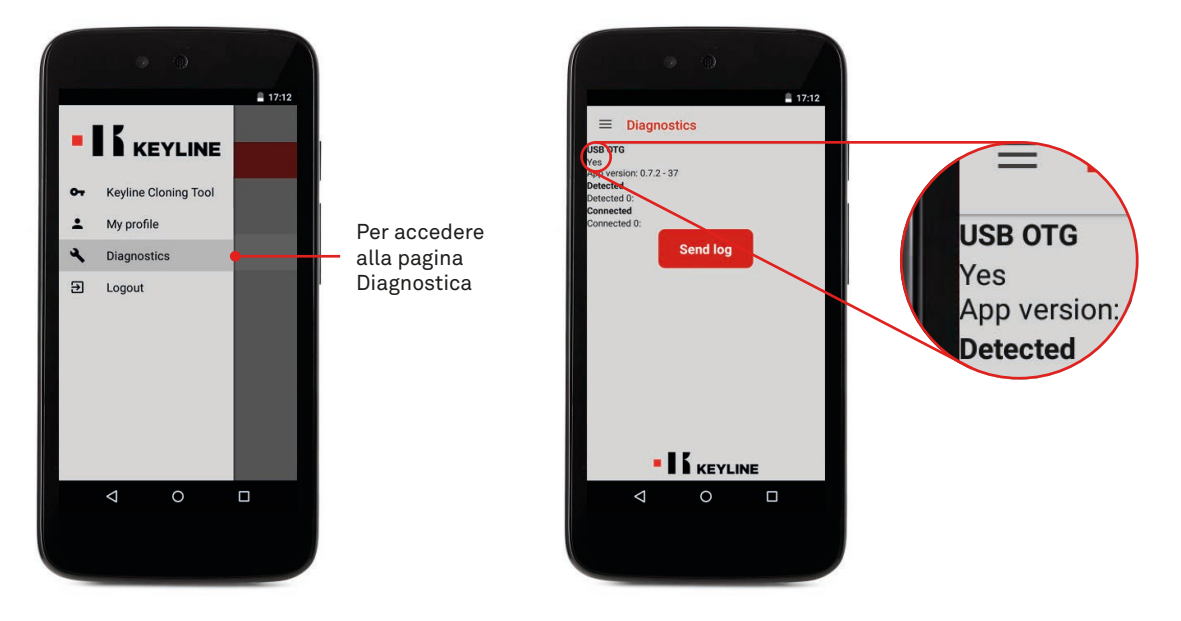

c. È inoltre raccomandabile eseguire un test finale di connessione per accertarsi della perfetta comunicazione tra device e 884 Decryptor Mini.

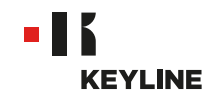

# **COLLEGARE AL PROPRIO ACCOUNT**

### ATTRAVERSO IL PC

#### Procedura:

-

a. Lanciare il programma ed effettuare il log in nel software.

| -                              | •                                                           |                                                                                                    |
|--------------------------------|-------------------------------------------------------------|----------------------------------------------------------------------------------------------------|
| -18 Kryline Cloning Tool 10.60 | KEYLINE CLONING TOOL                                        |                                                                                                    |
|                                | Index keyline.it<br><br>Mer uyou forgot met he gaswerd?<br> | Per salva<br>la passw                                                                                                    |
|                                |                                                             | - 🥗 at 1034AM                                                                                                    |
|                                |                                                             | Mille and Antonio and Antonio antonio antonio antonio antonio antonio antonio antonio anto |
| •wireless →+□ •0               |                                                             |                                                                                                    |

b. Selezionare IL MIO PROFILO dal menù a cascata del software.

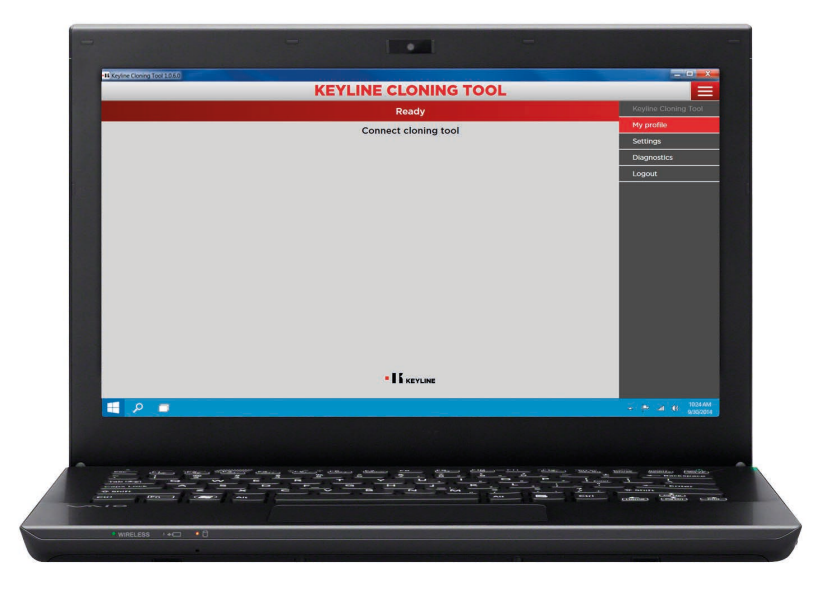

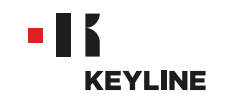

c. Accedere alla sezione "I miei prodotti".

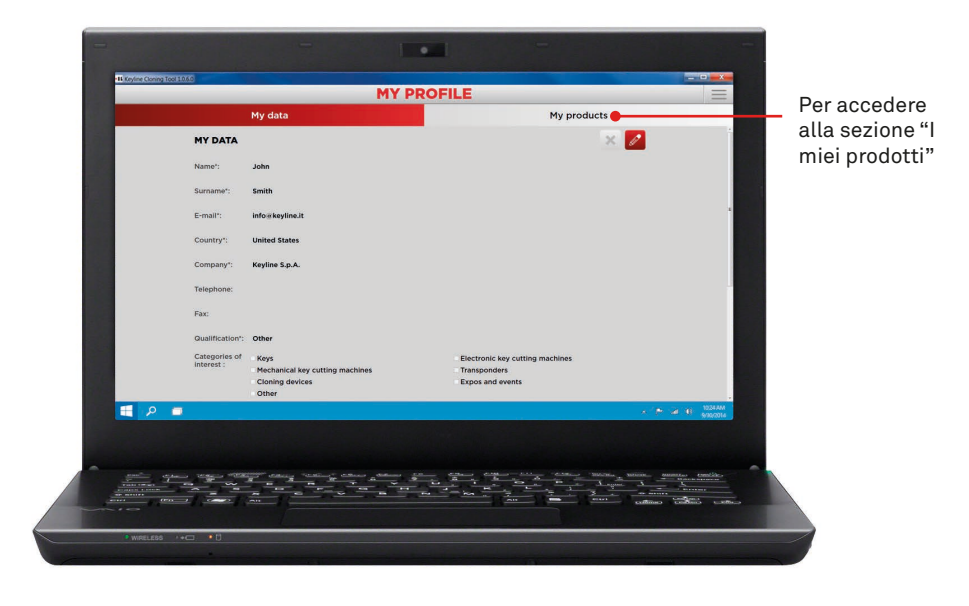

d. Cliccare l'icona matita.

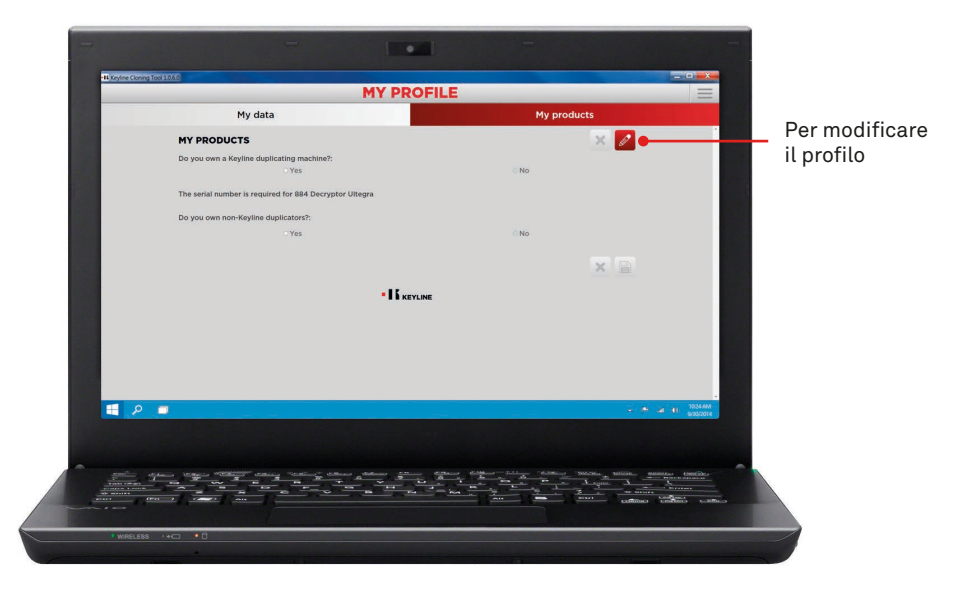

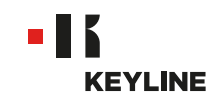

e. Selezionare SI sotto la domanda "Possiedi duplicatrici Keyline?".

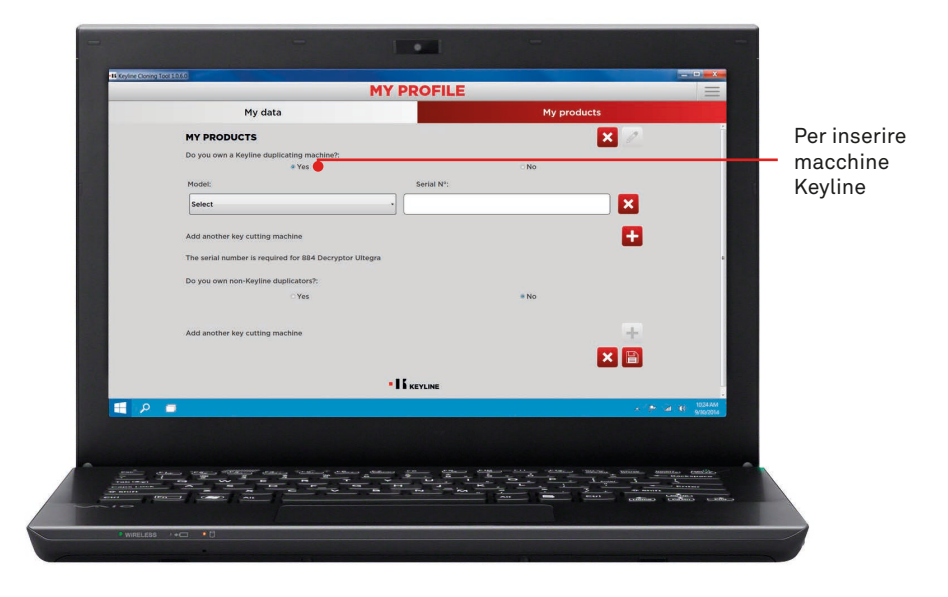

f. Selezionare 884 MINI dal menù a tendina.

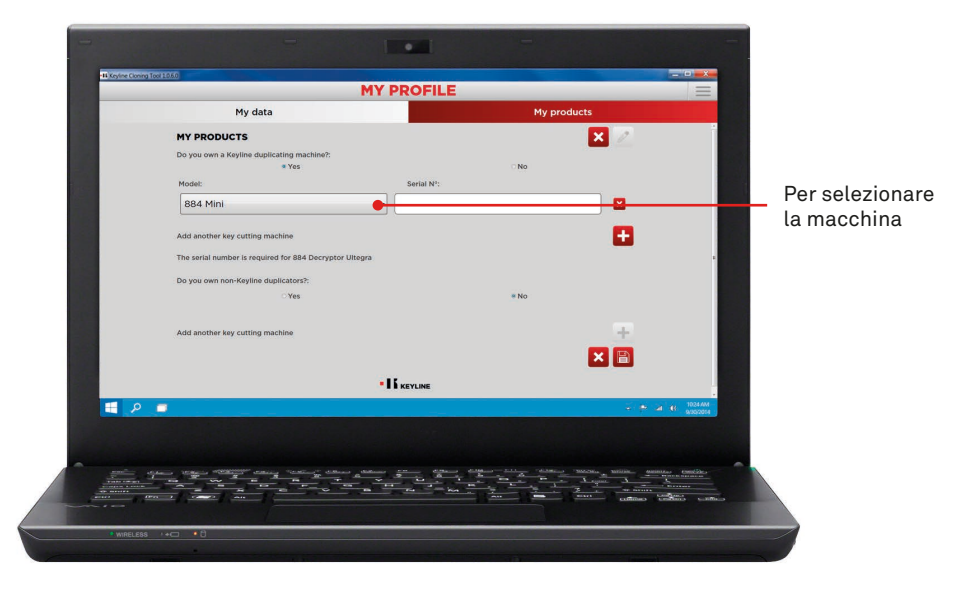

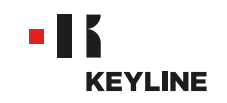

g. Inserire il numero di matricola, poi cliccare sull'icona del floppy disk per salvare le modifiche.

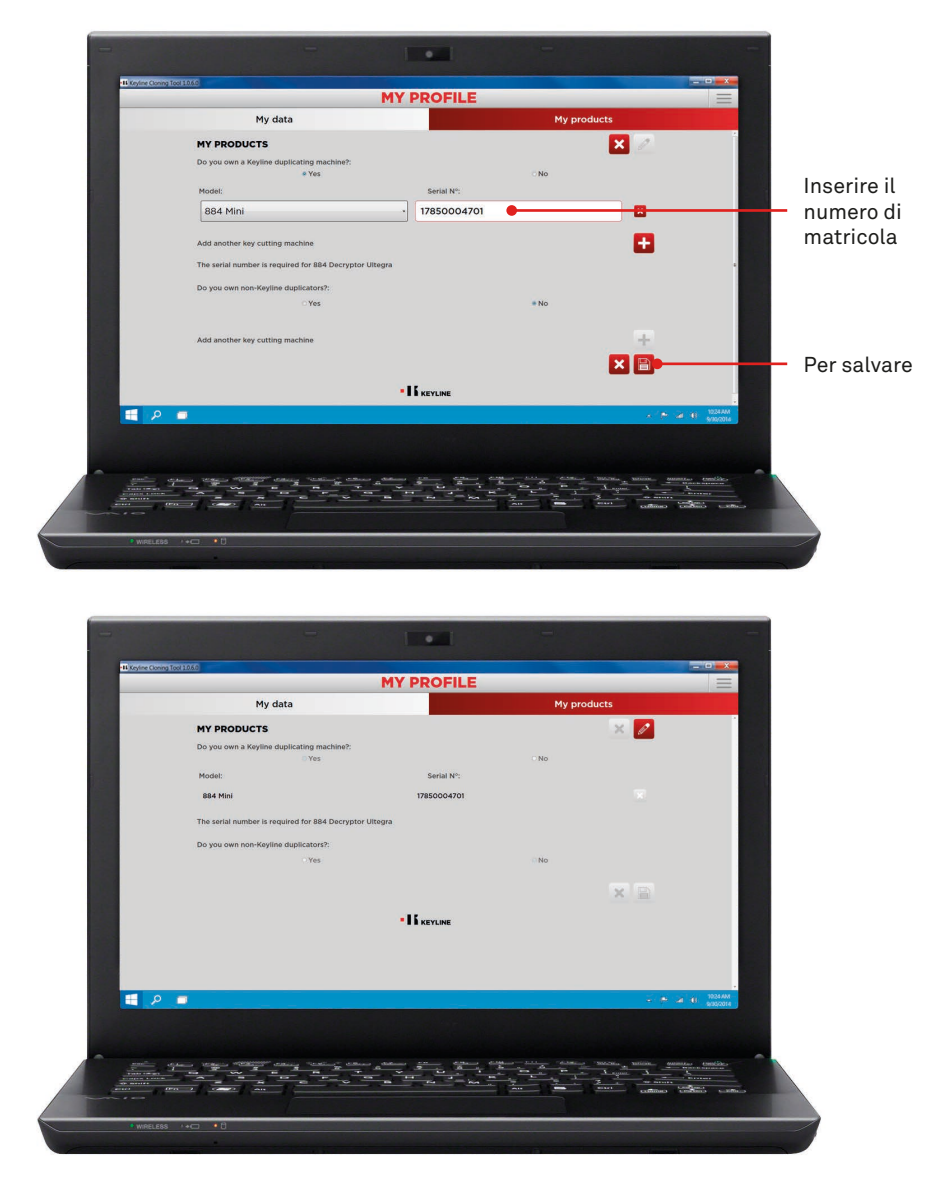

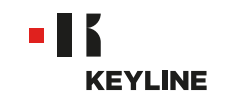

# ATTRAVERSO L'APP

#### Procedura:

a. Lanciare il programma ed effettuare il log in nella App.

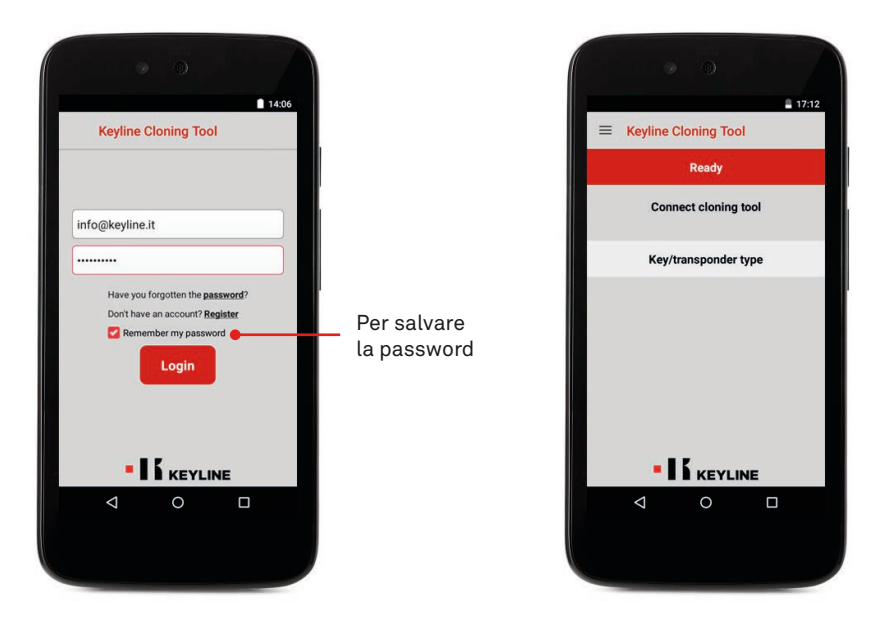

b. Selezionare IL MIO PROFILO dal menù a scorrimento a sinistra, accedere alla sezione "I miei prodotti".

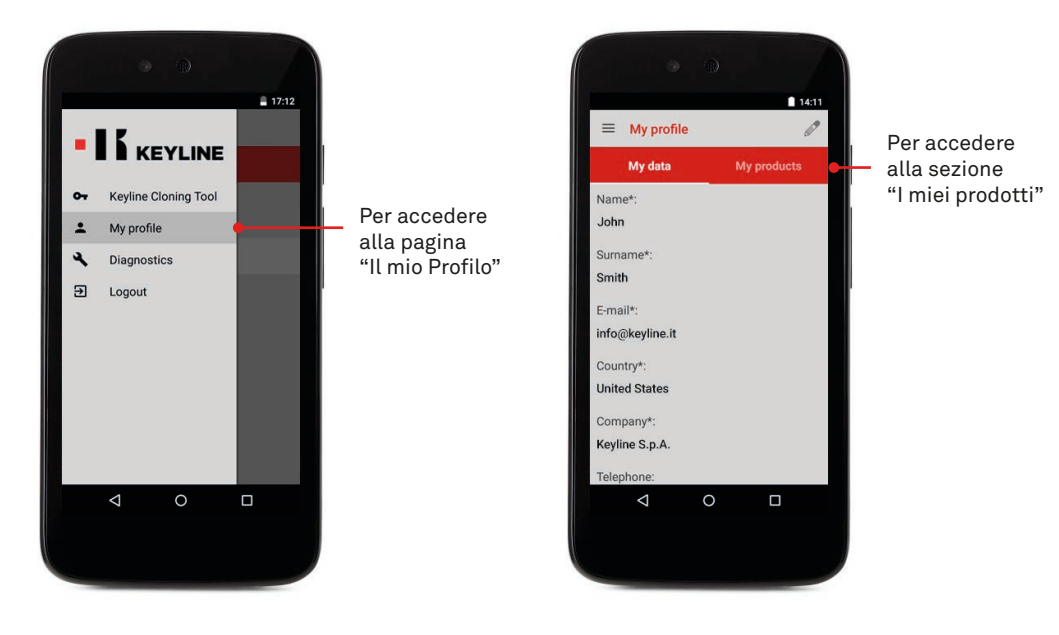

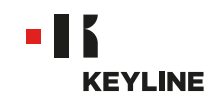

c. Cliccare l'icona matita e selezionare SI sotto la domanda "Possiedi duplicatrici Keyline?".

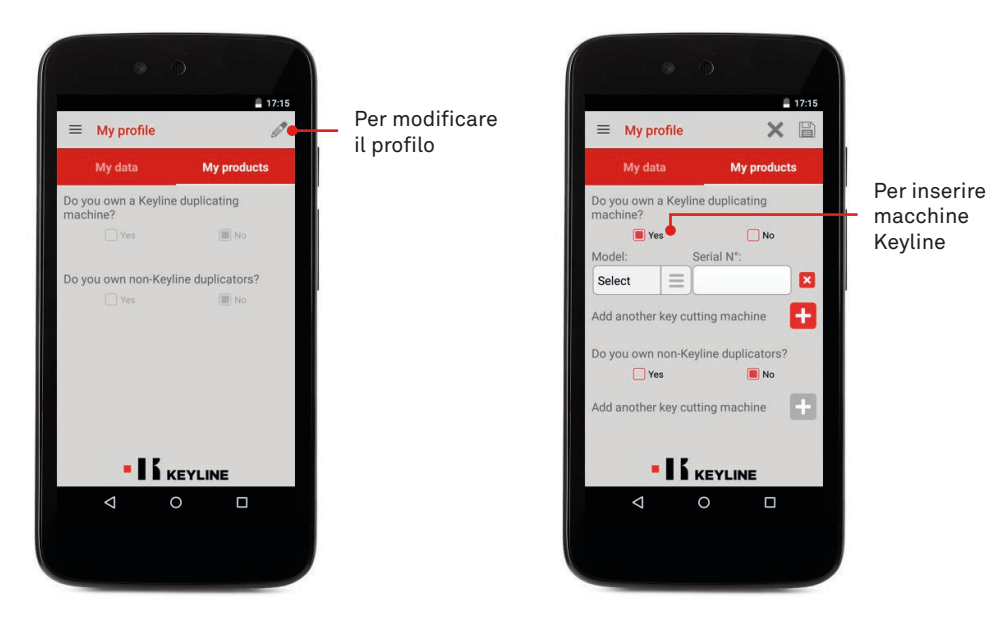

d. Selezionare 884 MINI dal menù a tendina.

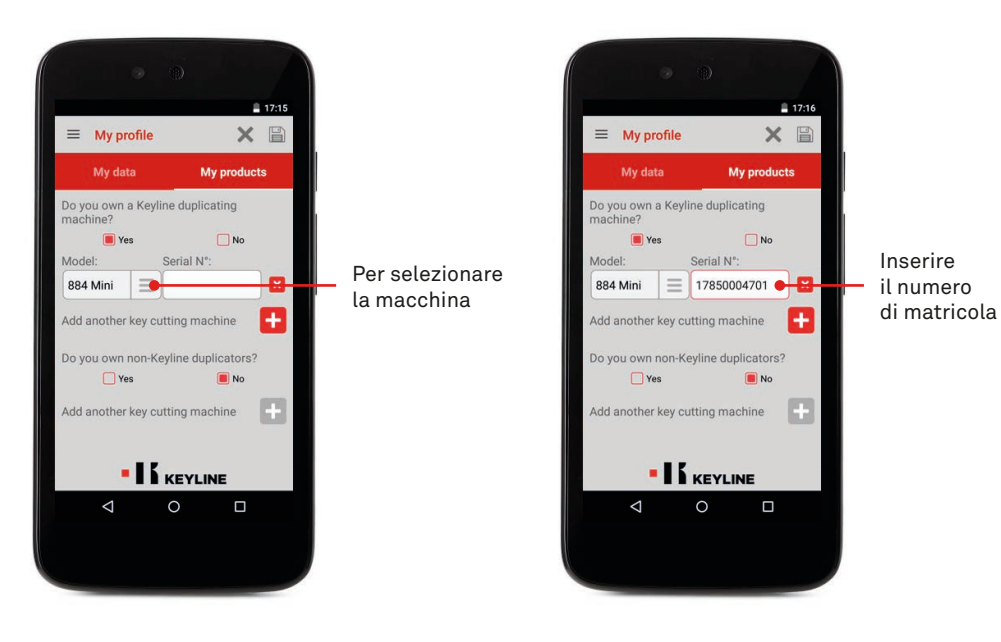

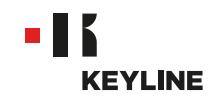

e. Cliccare l'icona floppy disk per salvare le modifiche.

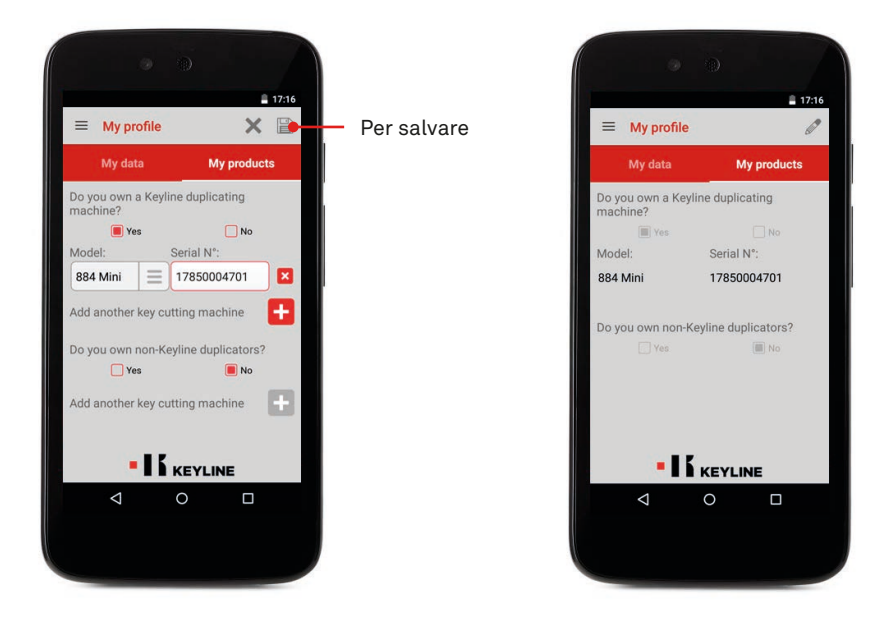

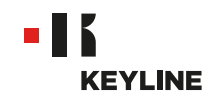

# SCOLLEGARE DAL PROPRIO ACCOUNT

# ATTRAVERSO IL PC

#### Procedura:

a. Lanciare il programma ed effettuare il log in nel software.

| KEYLINE CLONING TOOL                                                                                                    | -15 Service Control Tool 1050 |                                                            |                       |
|----------------------------------------------------------------------------------------------------|-------------------------------|------------------------------------------------------------|-----------------------|
| Infoskeyins.it<br>Infoskeyins.it<br>Infoskeyins.it<br>Infosterent na sassest<br>Infosterent na sassest<br>Infost | 4                             | KEYLINE CLONING TOOL                                       |                       |
|                                                                                                    |                               | Info a keyline.it  Have you forgotten this password? Login | Per salva<br>la passw |
|                                                                                                    | a 🖉 🖉 📼                       |                                                            |                       |
|                                                                                                    |                               |                                                            |                       |

b. Selezionare IL MIO PROFILO dal menù a cascata del software.

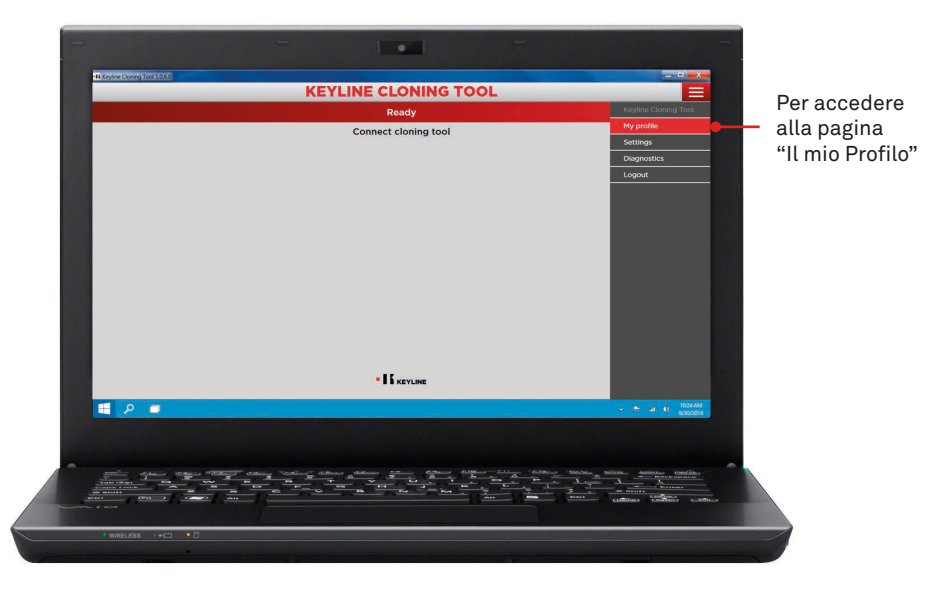

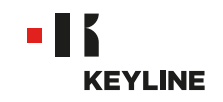

c. Accedere alla sezione "I miei prodotti".

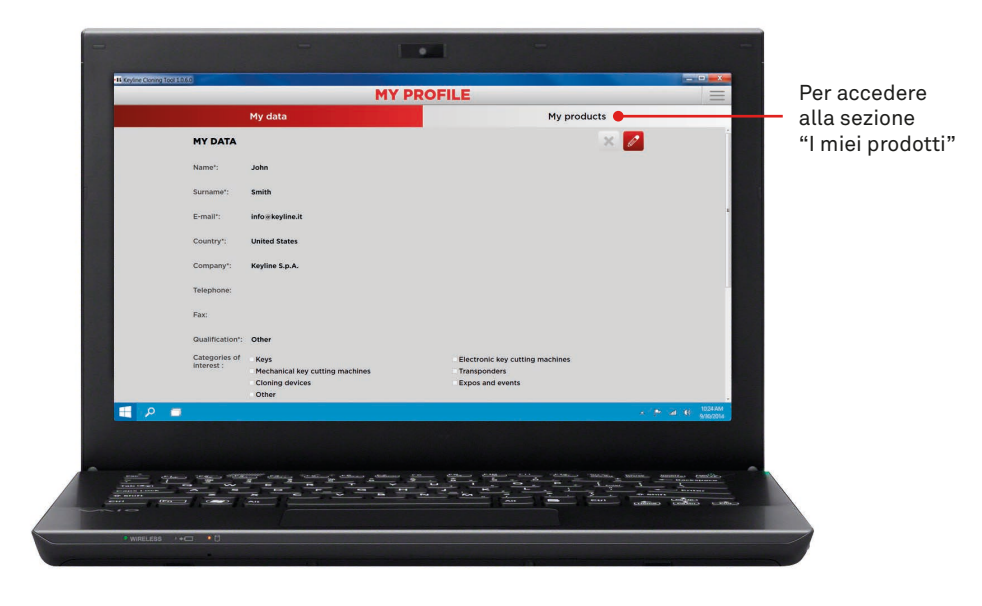

d. Cliccare l'icona matita.

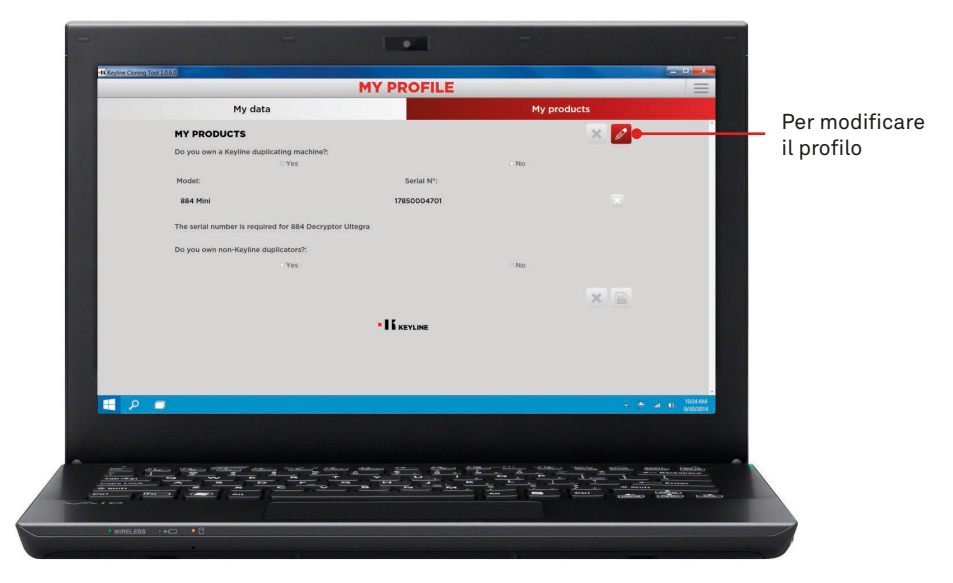

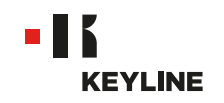

e. Cancellare la macchina che si desidera scollegare dal proprio account cliccando la "X" vicino al box del numero matricola, poi cliccare l'icona del floppy disk per salvare le modifiche.

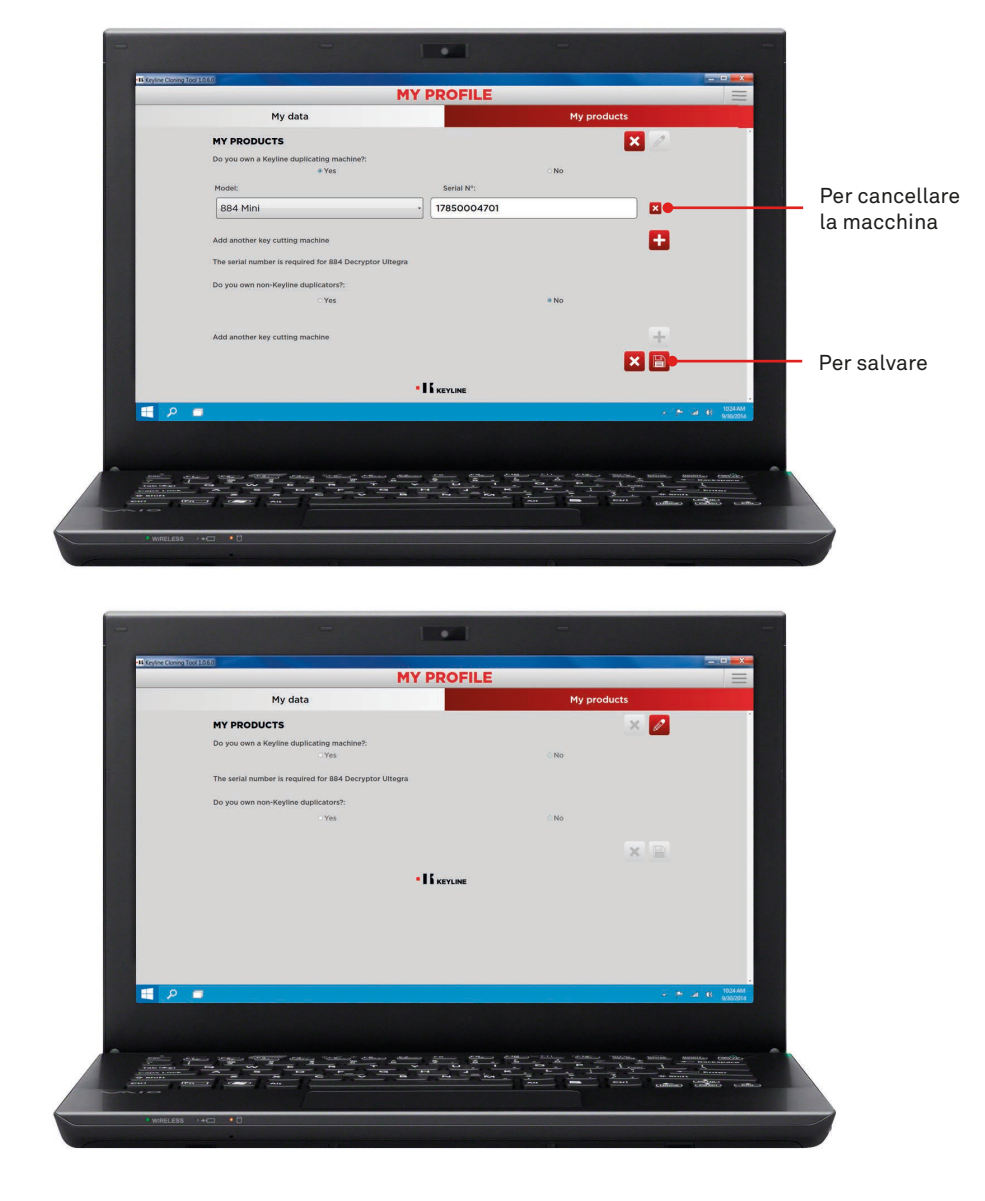

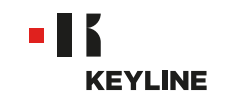

# ATTRAVERSO L'APP

#### Procedura:

a. Lanciare il programma ed effettuare il log in nella App.

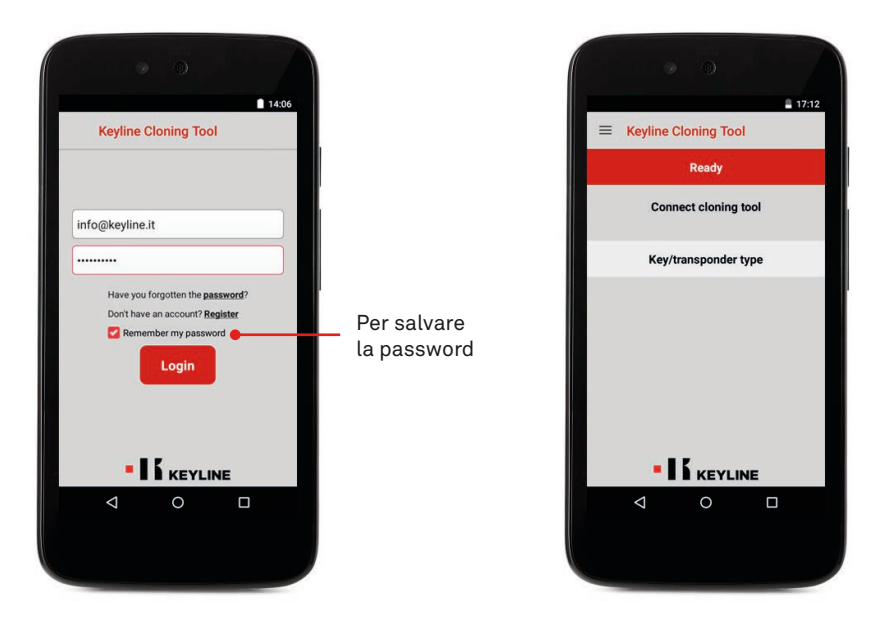

b. Selezionare IL MIO PROFILO dal menù a scorrimento a sinistra, accedere alla sezione "I miei prodotti".

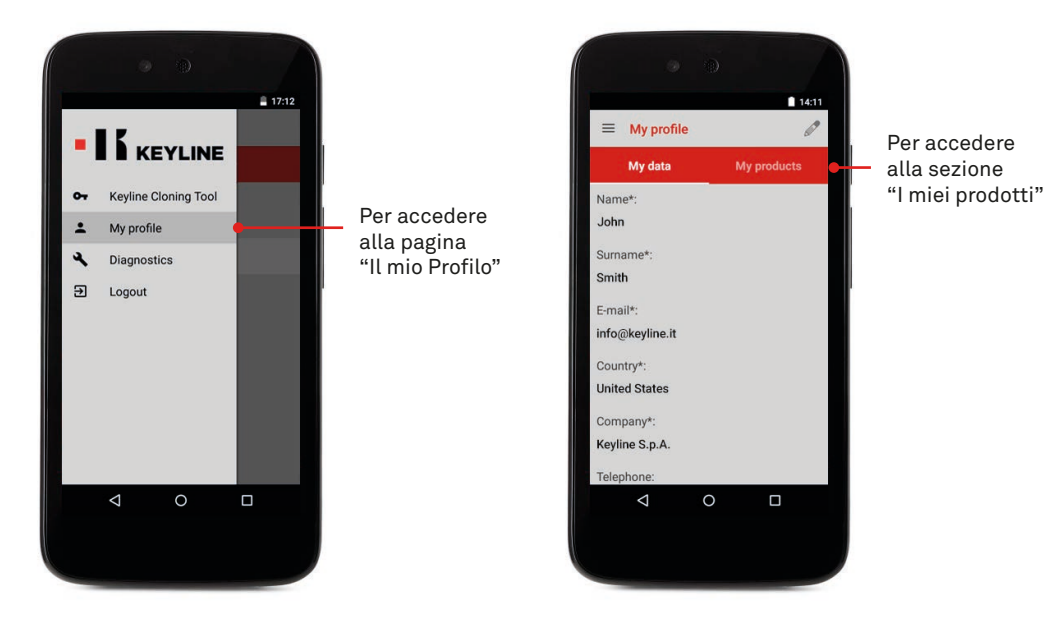

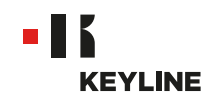

c. Cliccare l'icona della matita e cancellare la macchina che si desidera scollegare dal proprio account cliccando la "X" vicino al box del numero matricola.

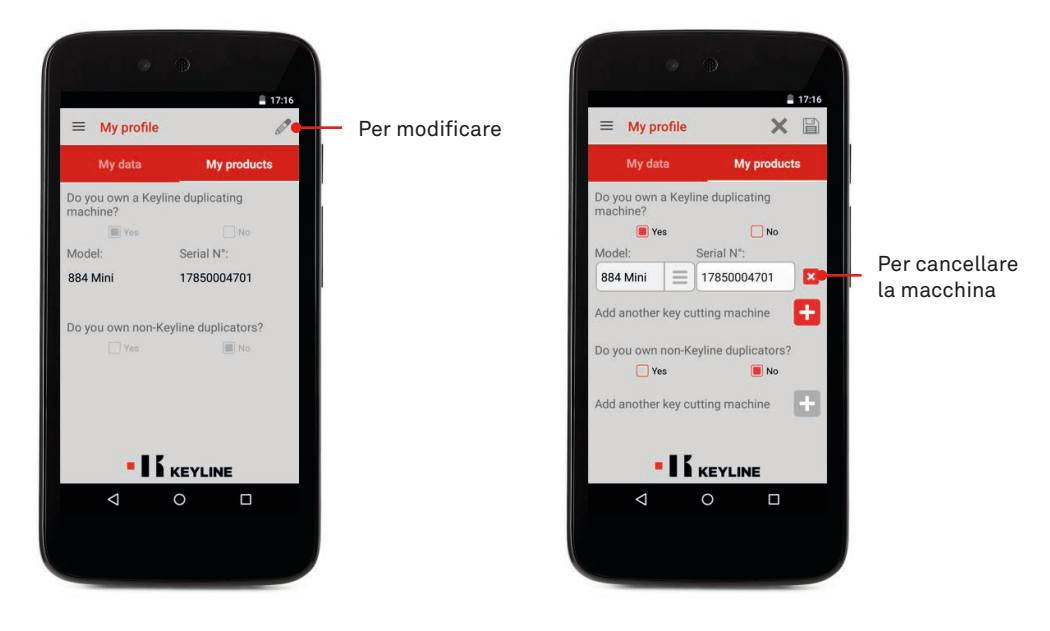

d. Cliccare OK per confermare la cancellazione della macchina dal proprio profilo.

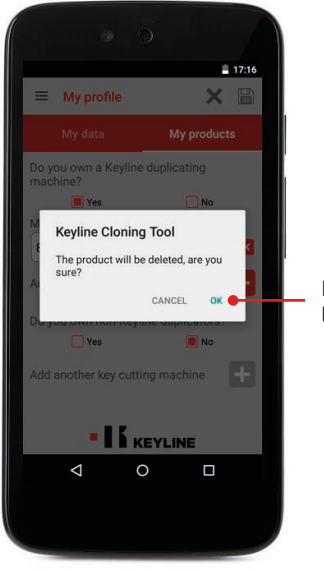

Per confermare la cancellazione

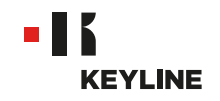

e. Cliccare l'icona del floppy disk per salvare le modifiche.

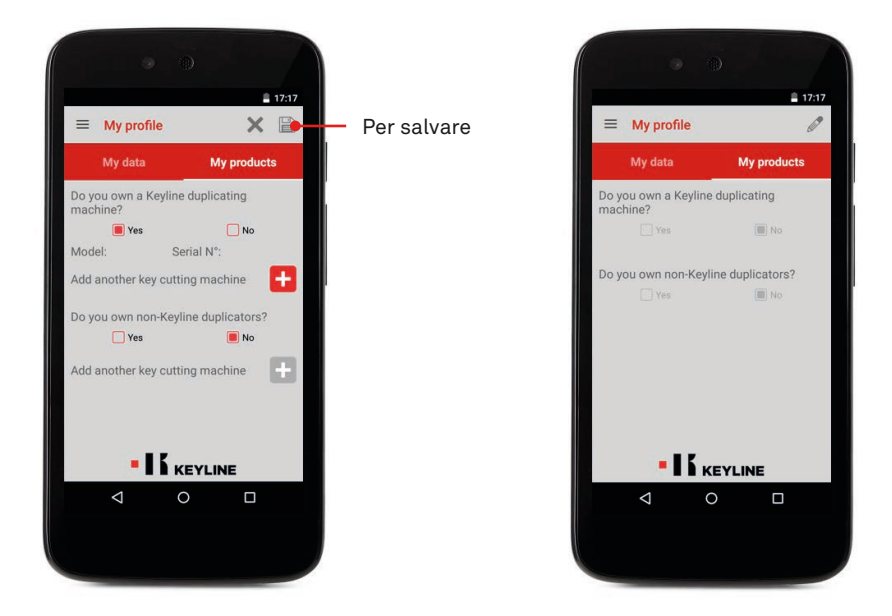